# מדריך למשתמש: תהליך חישוב חיובי סטודנטים סמסטר קיץ

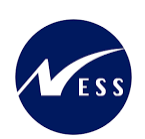

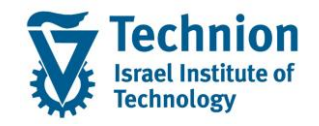

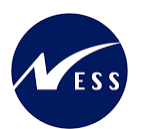

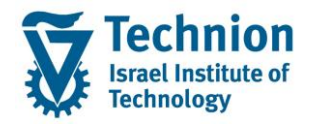

## <u>תוכן עניינים</u>

| 3                             | תיאור כללי של המסמך               | .1   |
|-------------------------------|-----------------------------------|------|
| 3                             | סמלים מוסכמים בחוברת              | .2   |
| 4PQ_FEE_CALC - טרנזקציה - FEE | חישוב חיובי סטודנט CALCULATION    | 2.1. |
| 4                             | ניתוח המחרה                       | 2.2. |
| 7 P                           | תחזוקת לוח אקדמי – טרנזקציה IQCAM | 2.3. |
| 7                             | תחזוקת תעריפים לשכ״ל, קנס         | .2.4 |
| 13                            | תחזוקת קורסים                     | 2.5. |

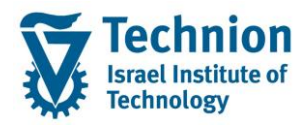

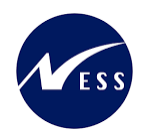

# 1. <u>תיאור כללי של המסמך</u>

חוברת זו נכתבה במטרה לשמש כמדריך למשתמש בעת תפעול מערכת ה-SAP במסגרת פרויקט משכל, ולהנחות את תהליך הביצוע של פעילויות העבודה השוטפות בעבודה היומיומית במערכת ה-SAP.

חוברת זו היא מדריך לעבודה בנושא ביצוע חשבונות סטודנטים.

בחוברת מספר פרקים, כל פרק מתחיל בתיאור התהליך כפי שמתבצע בעבודה השוטפת ולאחר מכן מפורט התהליך כפי שמתבצע טכנית במערכת ה-SAP.

הערה:

הפניה בחוברת זו הנה בלשון זכר, אך היא מיועדת לכולם. השימוש בלשון זו נעשה מטעמי נוחות בלבד.

## 2. סמלים מוסכמים בחוברת

לאורך החוברת יופיעו מספר סמלים ומוסכמות כתיבה:

- י תפריטים: מופיעים בגופן מודגש. לציון מעבר בהיררכיה של תפריטים מופיע כותרת התפריט בגופן מודגש ואחריו ⇔ המציין את המעבר לתפריט הבא.
  - י טרנזקציה (קוד פעולה): תופיע בסוגריים, בסוף מסלול התפריטים.
    - לחצנים: מופיעים בגופן מודגש ותמונה.
    - י כותרת פרק: מופיעה בגופן מודגש ומוגדל בתוך מסגרת.
  - כותרת סעיף בפרק מופיעה בגופן מודגש ומוגדל בתוך מסגרת, אך קטן מכותרת פרק, וכוללת את מספר הפרק.
    - סטאטוס שדה: לשדה שלושה מצבי הזנה במסך:
    - ס **חובה:** יש להזין שדה זה על-מנת להמשיך בתהליך.
- ס **רשות:** אפשרי להזין שדה זה, אך אי הזנתו אינה מעכבת את המשך התהליך. מומלץ להזין כמה שיותר שדות כדי להקל על חיפוש וחיתוך הנתונים בשלב מאוחר יותר.
  - אוטומטי: שדות המוזנים על-ידי המערכת לאחר ביצוע פעולה מסוימת. לא להזנת המשתמש. 💿
  - חלקי המסך בלוקים: כאשר המסך מחולק למספר חלקים, כל חלק נקרא 'בלוק'. בהנחיות לפעולה, תופיע הפנייה לבלוק המתאים.

| לימוד                           | ד TDD(1)/400 חישוב שכר TDD |                               |
|---------------------------------|----------------------------|-------------------------------|
| 🖳 🕜 i 🗔 🧊 i 🕮 🖧 🖆 🎜 🍈 🚔 i 👧 🚫 🔊 |                            |                               |
|                                 | חישוב שכר לימוד            |                               |
|                                 | i 🕂 🐼                      |                               |
|                                 | סטודנט                     | בלוק בחירת אוכלוסיית סטודנטים |
|                                 | שיטת בחירה                 |                               |
|                                 | וריאנט בחירה               |                               |
|                                 | פרמטרים                    | בלוק הגדרת פרמטרי ריצה        |
| 2 נתוני לימודים                 | בסיס חישוב                 |                               |
| ד קדם-אקדמי 🔹                   | מצב עיבוד                  |                               |
| 03.12.2020                      | תאריך חישוב                |                               |
|                                 | מפתח תקופה                 |                               |
|                                 | אפשרויות נוספות            | בלוק אפשרויות נוספות          |
|                                 | רישום ישיר 🔿               |                               |
|                                 | הצגת תוצאות לפני רישום 💿   |                               |
|                                 | הצג יומן יישום 🗸           |                               |
|                                 |                            |                               |

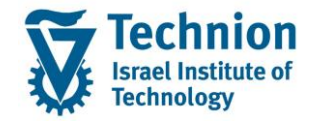

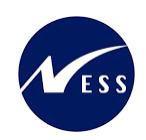

**סעיפי הסבר:** סעיפים שרוצים להדגיש חשיבות של נושא יכולים להיות מסוג "שים לב" או "טיפ" והם מופיעים תמיד במסגרת ובצורה שמובאת להלן.

שים 🎔 - לפניך נושא בעל חשיבות

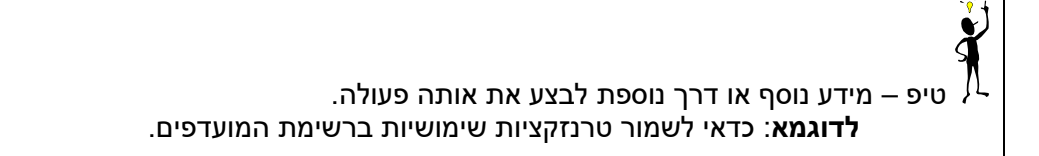

- י תזכורת לכללי ניווט בסיסיים:
- . לאחר בחירה בתיקייה מבוקשת יש ללחוץ פעמיים ברציפות על התיקייה הנבחרת.
  - . ד8 או 🗠 לביצוע לאישור הקש על הכפתור ס 🛛 ס 💿
- למעבר בהיררכית התפריטים יופיעו שמות המסכים וחיצים, החיצים מסמלים את המעבר בין המסכים. לדוגמא -סטודנט ⇔ הצג נתוני אב
- או Enter יי הזנת קוד טרנזקציה רצויה בתיבת ההזנה כי דעבור גם על ידי הזנת קוד טרנזקציה רצויה בתיבת ההזנה להמשך. להמשך.

#### <u>פירוט פרקי המדריך</u>

#### .2.1 <u>חישוב חיובי סטודנט FEE CALCULATION - טרנזקציה PQ\_FEE\_CALC</u>

<u>סוג התהליך: בשורת מצב עיבוד</u>. (הסמכה-קיץ 7) סמסטר הרישום: 202 אוכלוסיה לחיוב: הסמכה (קטגוריות UGRD,INTF) ניתן להריץ חישוב לסטודנט בודד או לקבוצת סטודנטים לפי שיטת בחירה רצויה: לפי תקופת רישום, לפי מספר/י סטודנט, חיפוש על פי הגדרת משתמש (רשימה למשל)

#### 2.2. <u>ניתוח המחרה</u>

אם רוצים לבדוק את חישוב חיובי הסטודנט, ניתן להיכנס להסטוריית החישובים של הסטודנט דרך הסרגל ברשומת הסטודנט *קובץ סטודנט* 

|      |         | - 1-1     |       |
|------|---------|-----------|-------|
| 12 일 | 🔂 i 🤣 🔠 | i 🛛 🖸 🕞 🏸 | 🙁 💀 🗘 |

| מעריף ב                                                                                                    | חישונ   | יסטוריית ו | הי           |               |           |             |            |          |                    |          |       |       |            |      |     |            |
|----------------------------------------------------------------------------------------------------|---------|------------|--------------|---------------|-----------|-------------|------------|----------|--------------------|----------|-------|-------|------------|------|-----|------------|
| 🐝 אבור מסמך חישוב תעריף 👘 🗷 אבור מסמך חישוב תעריף 👘 עבור סטודנט 👘 עבור סטודנט 👘 עבור מסמך חישוב תעריף 👘 🔣 אבי תמחור און |         |            |              |               |           |             |            |          |                    |          |       |       |            |      |     |            |
|                                                                                                    |         |            |              |               |           |             |            |          |                    |          |       |       |            | _    |     |            |
| מס. סטודנט                                                                                                    | שם      | שותף עסקי  | טקסט תקופה   | בסיס חישוב    | מצב עיבוד | תאריך חישוב | תאריך הזנה | זמך הזנה | הליך חישוב תשלום   | DC סכום  | DCrcy | מתויק | מספר מסמך  | תק.  | מצב | שם משתמש   |
| 0200014928                                                                                                    | קיץ3, 3 | 200014928  | קיץ 2022/202 | נתוני לימודים | הסמכה-קיץ | 28.08.2023  | 28.08.2023 | 15:00:11 | חיוב לימודים הסמכה | 3,037.50 | ILS   |       | 1000003789 | 2202 | 7   | ELISHEVA_K |
| 0200014928                                                                                                    | קיץ3, 3 | 200014928  | קיץ 2022/202 | נתוני לימודים | הסמכה-קיץ | 28.09.2023  | 28.09.2023 | 10:41:25 | חיוב לימודים הסמכה | 2,835.00 | ILS   |       | 1000003972 | 2202 | 7   | ELISHEVA_K |
| 0200014928                                                                                                    | קיץ3, 3 | 200014928  | קיץ 2022/202 | נתוני לימודים | הסמכה-קיץ | 28.09.2023  | 28.09.2023 | 10:42:14 | חיוב לימודים הסמכה | 2,835.00 | ILS   |       |            | 2202 | 7   | ELISHEVA_K |
| 0200014928                                                                                                    | קיץ3, 3 | 200014928  | קיץ 2022/202 | נתוני לימודים | הסמכה-קיץ | 28.09.2023  | 28.09.2023 | 10:44:03 | חיוב לימודים הסמכה | 2,197.50 | ILS   |       | 1000003973 | 2202 | 7   | ELISHEVA_K |
|                                                                                                    |         |            |              |               |           |             |            |          |                    |          |       |       | /          |      |     |            |

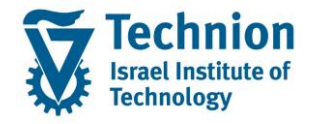

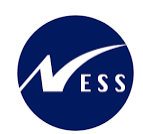

## PIQ\_FEECALC\_HIST או דרך טרנזקציה

#### יש לסמן את השורה הרצויה, וללחוץ על תוצאות המחרה. (עם אפשרות ניתוח כל מרכיב בהמחרה)

| - /                  |               | - 1       | ,          |       |             |         |   |
|----------------------|---------------|-----------|------------|-------|-------------|---------|---|
| נח תקופה 2202        | עבור מפר      | סקירה     |            |       |             |         |   |
| ដ ניתוח תעריף        |               |           |            |       |             |         |   |
| מספר סטודנט          | 0200014928    |           |            |       |             |         |   |
| שם 🕾                 | 3 קיץ3, 3     |           |            |       |             |         |   |
| תכונות               |               |           |            |       |             |         |   |
| סטטוס סטודנט         | פעיל 1        |           |            | •     | ית סטודנטיב | קבוצ    |   |
| לא בשימוש            |               |           |            | • I   | לא בשימוש   |         |   |
| אזרחות               |               |           |            | • i   | ת קוד חברר  | קבוצ    | 3 |
| יח.ארגונית של סטודנט | רסה אזרחית    | יבתית הנו | אזרחית וסב | הנדסה | פקולטה לו   |         |   |
|                      |               |           |            |       |             |         |   |
|                      | 7. 12.        | ۱ 🚽       | 0.0        | 1 🖽   | 🖪   [       | i       |   |
| סקירת עלויות         |               |           |            |       |             |         |   |
| מפ.ח-ך שם .קו.חב     | שם            | DC סכום   | תיקון חדש  | טקסט  | סכום כולל   | » DCrcy |   |
| AU הטכניוך 3000      | שכר לימוד קיץ | 2,197.50  | 0.00       |       | 2,197.50    | ILS     |   |
|                      |               |           |            |       | 2,197.50    | • ILS   |   |
|                      |               |           |            |       |             |         |   |

ניתוח המחרה:

מציג את כל הפרוצדורות בתהליך ותוצאותיהם.

הקלקה על שורה ראשונה, תציג את (sm2000) הליך התמחור של שכ"ל <u>לפי הקורסים</u> אליהם רשום הסטודנט בסמסטר קיץ ושדות משמעותיים לחישוב. (קורס, שנה וסמסטר, נקודות זכות בקורס, תאריך רישום, קטגוריית שכ"ל מיוחדת, האם הופסקו הלימודים ותאריך ביטול וכו')

הקלקה על שורה שניה, תציג את (scsum) הליך זיכוי שכ"ל (על סמך הפרשי תעריפים או פטור מילואים) <u>לתכנית הלימודים</u>.

| חישוב תעריף                                              | ריף עבור הליך    | ישוב תע   | ניתוח חי: SU  | UMME | R       |           |            |          |             |               |          |           |         |       |        |          |          |      |   |         |           |               |  |
|----------------------------------------------------------|------------------|-----------|---------------|------|---------|-----------|------------|----------|-------------|---------------|----------|-----------|---------|-------|--------|----------|----------|------|---|---------|-----------|---------------|--|
|                                                          |                  |           |               |      |         |           |            |          |             |               |          |           |         |       |        |          |          |      |   |         |           |               |  |
|                                                          |                  |           |               |      |         |           |            |          |             |               |          |           |         |       |        |          |          |      |   |         |           |               |  |
| ▼ ▲ 🕅 🖨. 🗄                                               | 2 26 GS          |           |               |      |         |           |            |          |             |               |          |           |         |       |        |          |          |      |   |         |           |               |  |
| שלהי חישוב ותקופות                                       | .של.חיש.שכ.לימ ת | כלל חישוב | אובייקט חישוב | מטבע | ר לימוד | שכו       |            |          |             |               |          |           |         |       |        |          |          |      |   |         |           |               |  |
| * <b>10</b>                                              |                  | OCIO      | _             | ILS  | 2,197.5 | i0        |            |          |             |               |          |           |         |       |        |          |          |      |   |         |           |               |  |
| <ul> <li>• • • • • • • • • • • • • • • • • • •</li></ul> |                  |           | מודול         | ILS  | 2,197.5 | i0        |            |          |             |               |          |           |         |       |        |          |          |      |   |         |           |               |  |
| <ul> <li>SCSUM</li> </ul>                                |                  |           | תוכנית        | ILS  | 0.00    |           |            |          |             |               |          |           |         |       |        |          |          |      |   |         |           |               |  |
|                                                          |                  |           |               |      |         |           |            |          |             |               |          |           |         |       |        |          |          |      |   |         |           |               |  |
|                                                          |                  |           |               |      |         |           |            |          |             |               |          |           |         |       |        |          |          |      |   |         |           |               |  |
|                                                          |                  |           |               |      |         |           |            |          |             |               |          |           |         |       |        |          |          |      |   |         |           |               |  |
|                                                          |                  |           |               |      |         |           |            |          |             |               |          |           |         |       |        |          |          |      |   |         |           |               |  |
|                                                          |                  |           |               |      |         |           |            |          |             |               |          |           |         |       |        |          |          |      |   |         |           |               |  |
|                                                          |                  |           |               |      |         |           |            |          |             |               |          |           |         |       |        |          |          |      |   |         |           |               |  |
|                                                          |                  |           |               |      |         |           |            |          |             |               |          |           |         |       |        |          |          |      |   |         |           |               |  |
|                                                          |                  |           |               |      |         |           |            |          |             |               |          |           |         |       |        |          |          |      |   |         |           |               |  |
|                                                          |                  |           |               |      |         |           |            |          |             |               |          |           |         |       |        |          |          |      |   |         |           |               |  |
|                                                          |                  |           |               |      |         |           |            |          |             |               |          |           |         |       |        |          |          |      |   |         |           |               |  |
|                                                          |                  |           |               |      |         |           |            |          |             |               |          |           |         |       |        |          |          |      |   |         |           |               |  |
|                                                          |                  |           |               |      |         |           |            |          |             |               |          |           |         |       |        |          |          |      |   |         |           |               |  |
|                                                          |                  |           |               |      |         |           |            |          |             |               |          |           |         |       |        |          |          |      |   |         |           |               |  |
|                                                          |                  |           |               |      |         |           |            |          |             |               |          |           |         |       |        |          |          |      |   |         |           |               |  |
|                                                          |                  |           |               |      |         |           |            |          |             |               |          |           |         |       |        |          |          |      |   |         |           |               |  |
|                                                          |                  |           |               |      |         |           |            |          |             |               |          |           |         |       |        |          |          |      |   |         |           |               |  |
|                                                          |                  |           | -             |      |         |           |            |          |             |               |          |           |         |       |        |          |          |      |   |         |           |               |  |
|                                                          |                  | 1 - Se 🗈  | 3             |      |         |           |            |          |             |               |          |           |         |       |        |          |          |      |   |         |           |               |  |
| הליר תמחור                                               | ים - SM2000 ים   | מודול     |               |      |         |           |            |          |             |               |          |           |         |       |        |          |          |      |   |         |           |               |  |
| E THE HOLE DAVID - D                                     |                  | 1000 mm   |               | -    | 20002   | DHANNAD . |            | DWAR DOW | Daw orb 1 r | D D Rive Od 3 | Davan un | -         | har on  |       | 10.000 | ללא מוור | 22102 20 |      |   | 101 122 |           |               |  |
| 100001 001000                                            | n1-pn 2022 202   | 7 36 3007 | 1.00          | 002  |         | 1         | 25.07.2023 | ule marc | RE          | 63            | 10.7701  | 2.71/21/5 | NO LINI | 1.00  | 002    |          |          | PRE  | 1 | ST      | 2010 3000 | <br>6.08.2023 |  |
| 100002 001000                                            | 02-70 2022 202   |           | 2.50          | 002  |         | 1         | 25.07.2023 | ALRG     | RE          | 63            |          |           |         | 2.50  | 002    |          |          | PRE  |   |         | 2010 3000 | 6.08.2023     |  |
|                                                          | EVE              |           | 2.30          |      |         |           |            |          | 140         |               |          |           |         | E-070 |        |          |          | 2116 |   |         | 0000      |               |  |

הקלקה כפולה על השורה של הליך התמחור (למטה) תציג את כל תנאי המחיר בפרוצדורה:

| 1 | טי המחרו | אלמנ             |        |      |     |     |               |      |     |      |     |        |     |               |      |    |
|---|----------|------------------|--------|------|-----|-----|---------------|------|-----|------|-----|--------|-----|---------------|------|----|
|   | ס.תנל    | שם               | סכום   | מטבע | לכל | י.מ | ערך תנאי מחיר | מטבע | גסט | מונה | י.ה | מ.ת.ה. | N   | ערך תנאי מחיר | מטבע | σ. |
|   | TUSU     | שכ"ל לנ"ז תעריף1 | 810.00 | ILS  | 1   | 002 | 810.00        | ILS  |     | 1    | 002 | 1      | 002 | 0.00          |      |    |
|   | MEMO     | חיוב קיץ-זכ      | 0.00   | ILS  |     |     | 0.00          | ILS  |     | 0    |     | 0      |     | 0.00          |      | ✓  |
|   | -        |                  |        |      |     |     |               |      |     |      |     |        |     |               |      |    |

עמוד 5 מתוך 13 עמודים כל הזכויות שמורות, אין לעשות כל פעולה ביצירה, להעתיק, לצלם או לצטט, ללא הסכמה מראש ובכתב מטעם הטכניון מכון טכנולוגי לישראל ©

| וב תעריף        | חיש                                                                                | ייסטוריית | ה            |               |           |             |            |          |                    |          |       |       |            |      |     |            |
|-----------------|------------------------------------------------------------------------------------|-----------|--------------|---------------|-----------|-------------|------------|----------|--------------------|----------|-------|-------|------------|------|-----|------------|
| אית תמחורי‰     | $\Im^{*}$ הצג יומן 🕄 אבור סטודנט 🖘 א עבור מסאך חישוב תעריף 🕼 תוצאת תמחור $\Im^{*}$ |           |              |               |           |             |            |          |                    |          |       |       |            |      |     |            |
| שם מה תוודונו   |                                                                                    | שותם עתהי | נוכתנו תכופה | רחים חישור    | מצר עירוד | תאריר חישור | תאריר הזוה | זמן הזוה | הליר חישור תשלוח   | סם מכום  | DCrov | מתויה | מתפר מתמר  | מק   | מער | עם מערמע   |
| 0200014928 3    | קיצנ                                                                               | 200014928 | 2022/202 קיצ | נתוני לימודים | הסמכה-קיצ | 28.08.2023  | 28.08.2023 | 15:00:11 | חיוב לימודים הסמכה | 3 037 50 | ILS   |       | 1000003789 | 2202 | 7   | ELISHEVA K |
| 0200014928 3    | קיצנ                                                                               | 200014928 | קיץ 2022/202 | נתוני לימודים | הסמכה-קיצ | 28.09.2023  | 28.09.2023 | 10:41:25 | חיוב לימודים הסמכה | 2 835 00 | ILS   |       | 1000003972 | 2202 | 7   | ELISHEVA K |
| 0200014928 3    | קיצנ                                                                               | 200014928 | קיץ 2022/202 | נתוני לימודים | הסמכה-קיצ | 28.09.2023  | 28.09.2023 | 10:42:14 | חיוב לימודים הסמכה | 2 835 00 | ILS   |       |            | 2202 | 7   | ELISHEVA K |
| 0200014928 3 ,3 | קיץנ                                                                               | 200014928 | קיץ 2022/202 | נתוני לימודים | הסמכה-קיץ | 28.09.2023  | 28.09.2023 | 10:44:03 | חיוב לימודים הסמכה | 2,197.50 | ILS   |       | 1000003973 | 2202 | 7   | ELISHEVA_K |

## יש ללחוץ על צלמית תוצאות עבור מסמך או עבור סטודנט:

# מהסטוריית חישוב התעריף ניתן גם להגיע לכרטיס סטודנט או למסמך בודד.

| הליך<br>ד 🗁 SM2000 | תיאור<br>קיץ לפי נ"ז קורסים           |               |      | תצוגה <mark>רב ותצוגה מו</mark> |                     |                       |
|--------------------|---------------------------------------|---------------|------|---------------------------------|---------------------|-----------------------|
| TUSU 🗁 T           | שכ"ל לנ"ז תעריף1                      |               |      | פרטי גישה 068                   | (TUSU)              |                       |
| • 🧰 005(ZFEE)      | מצב עיבוד,פירוט ס                     |               | I    | גישה                            | הודעה               | תיאור                 |
| • 🚞 007(ZFEE)      | פירוט סטטוס                           |               | I    | 068                             | 208                 | רשומת תנאי מחיר נמצאה |
| • 🧰 010(ZFEE)      | סטטוס רישום                           |               | I    |                                 |                     |                       |
| • 🗀 020(ZFEE)      | פעילות ביטול רישום                    |               | I    | גישה                            | שלם-                |                       |
| • 🛄 022(ZFEE)      | מצב עיבוד/קטגורית                     |               | I    | שדה בטבלת תנאי מחיר             | שדה במסמך           | ערך במסמך             |
| • 030(ZFEE)        | שנה/עונת לימודים/                     |               | I    | מצב עיבוד                       | מצב עיבוד           | 7                     |
| • 035(ZFEE)        | קטגוריית שכ"ל תכנ<br>פטור נילווים     |               |      | עונת לימודים אקדמית             | עונת לימודים אקדמית | 202                   |
| • 037(ZFEE)        | פטור נילווים                          |               | I    | תקופת רישום ראשונה              | תקופת רישום ראשונה  | REG3                  |
| • 045(ZFEE)        | מצב עיבוד/קטגוריי                     |               | I    |                                 |                     |                       |
| • 050(ZFEE)        | שנה/עונת לימוד/קט                     | שנה/עונת לימו |      |                                 |                     | 28.08.2023            |
| • 052(ZFEE)        | מצב עיבוו ,קטגוויי                    |               | I    |                                 |                     |                       |
| • 053(ZFEE)        | יינוצב עיבוו ,קטגוויי<br>בעניכים איכי |               | I    |                                 |                     |                       |
| • 054(ZFEE)        | אינכ/ בנונונים עוכיים איניים          |               | I    |                                 |                     |                       |
| • 000(ZFEE)        | מער עורוד/ מוווייו נשביר              |               | I    |                                 |                     |                       |
| • 066(ZEEE)        | מער עיבוד קסטטוס                      |               | I    |                                 |                     |                       |
| • 067(7FEE)        | מאר עירוד עונת לי                     |               | I    |                                 |                     |                       |
| ▼ C 068(ZFEE)      | מצר עירוד סמסנור                      |               | I    |                                 |                     |                       |
| • 810.00 ILS 1     | REG3                                  | _             | I    |                                 |                     |                       |
| • 070(ZFEE)        | שנה/עונת לימוד/זיה                    | _             |      |                                 |                     |                       |
| • 🗀 072(ZFEE)      | זיהוי אובייקט מודול                   |               | 0000 |                                 |                     |                       |
| • 🗀 075(ZFEE)      | מצב עיבוד,שנה אק                      |               | 0    |                                 |                     |                       |
| • 🔲 080(ZFEE)      | שנה אקדמית/עונת                       |               |      |                                 |                     |                       |
| • 🦲 REF1           | החזר שכ"ל הסמכה                       |               |      |                                 |                     |                       |
| TUSF               | קנס לנ"ז קיץ                          |               |      |                                 |                     |                       |
| • 🥅 MEMO           | חיוב קיץ-זכרון                        |               |      |                                 |                     |                       |

בתחתית הניתוח קיים כפתור לניתוח תוצאת תנאים: הקלקה עליו תציג את פרטי המחירון שנבחר בכל תנאי מחיר ואת שדות הגישה.

| Item 1                   |          |      |     |    |                        |       |        |     |     |      |    |                 |       |   |
|--------------------------|----------|------|-----|----|------------------------|-------|--------|-----|-----|------|----|-----------------|-------|---|
| Quantity 2.50 CE         | ? Net    |      |     | 1  | 25.00 ILS              |       |        |     |     |      |    |                 |       |   |
|                          | Tax      |      |     |    | 0.00                   |       |        |     |     |      |    |                 |       |   |
| Pricing Elements         |          |      |     |    |                        |       |        |     |     |      |    |                 |       |   |
| N Cn Ty Name             | Amount   | Crcy | per | U  | Condition value        | Curr. | Status | Num | OUn | CCon | Un | Condition value | CdCur | S |
| TUSU Module fee summer1  | 555.00   | ILS  | 1   | СР | 1, <mark>387.50</mark> | ILS   |        | 1   | СР  | 1    | СР | 0.00            |       |   |
| REF1 Refund UNGD tuition | 100.000- | 8    |     |    | 1,387.50-              | ILS   |        | 0   |     | C    |    | 0.00            |       |   |
| TUSE Module fine summer  | 50.00    | ILS  | 1   | СР | 125.00                 | ILS   |        | 1   | СР  | 1    | СР | 0.00            |       |   |
| MEMO Inmer memory        | 0.00     | ILS  |     |    | 0.00                   | ILS   |        | 0   |     | 0    |    | 0.00            |       | < |
|                          |          |      |     |    |                        |       |        |     |     |      |    |                 |       |   |

|       |        |                    |        |        |      |     |      |          |          |       |       |        |     |     |      | נס: | וזר מלא+ק       | ש הח | יע  |
|-------|--------|--------------------|--------|--------|------|-----|------|----------|----------|-------|-------|--------|-----|-----|------|-----|-----------------|------|-----|
| n     |        | 1                  |        |        |      |     |      |          |          |       |       |        |     |     |      |     |                 |      |     |
| ntit  | у      | 2.50 C             | P      | Net    |      |     | 1    | 25.00    | ILS      |       |       |        |     |     |      |     |                 |      |     |
|       |        |                    | -      | Тах    |      |     |      | 0.00     |          |       |       |        |     |     |      |     |                 |      |     |
| Prici | ng Ele | ments              |        |        |      |     |      |          |          |       |       |        |     |     |      |     |                 |      |     |
| N.,   | CnTy   | Name               | Amount |        | Crcy | per | U    | Conditio | on value |       | Curr. | Status | Num | OUn | CCon | Un  | Condition value |      | CdO |
|       | TUSU   | Module fee summer1 |        | 555.00 | ILS  |     | 1 CP |          | 1,3      | 87.50 | ILS   |        | 1   | CP  | 1    | СР  |                 | 0.00 |     |
|       |        |                    |        |        |      |     |      |          |          |       |       |        |     |     |      |     |                 |      |     |

ניתוח 🚻

מדריך למשתמש – תהליך חישוב חיובי סטודנטים בסמסטר קיץ

9 5 5 4

רשומת תנאי

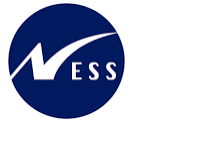

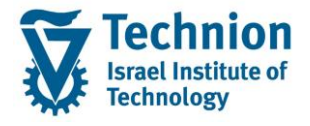

## או אם

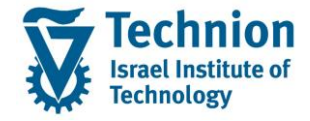

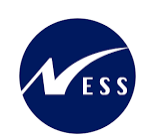

| שי.בסיסית                          | בון: רי                 | וש             | הצגת ר                                 |                                        |                                        |                         |                 |                |                |                      |                      |                                              |      |                                  |      |                      |
|------------------------------------|-------------------------|----------------|----------------------------------------|----------------------------------------|----------------------------------------|-------------------------|-----------------|----------------|----------------|----------------------|----------------------|----------------------------------------------|------|----------------------------------|------|----------------------|
| 🔮 🛄 🖻 🍞                            | ê 7                     | Σ              | ב -a 🖸                                 | 🖆 📰 EUR                                | 0 מופעל 🚺                              | F1 🚦                    | <b>i</b> F4     | 2              | ê              | 1 🖉                  | 50 E                 | 12                                           |      |                                  |      |                      |
| 3000 קוד חברה<br>3 קיז<br>חייבים π | 020001                  | 492<br>ята     | 28 פות <mark>ם</mark><br>מותף מו       | סיכומים                                | מת תשלום                               | ישי                     | וגיה            | נול            | 112            |                      |                      |                                              |      |                                  |      |                      |
|                                    |                         | 22             | 7222 2                                 | D1012 D                                | 111720 0                               |                         |                 |                |                |                      |                      | 1100 (1002 2                                 |      | 10015 11571                      | <br> | <br>                 |
| G 🗰 10000<br>G > 10000<br>10000    | 03789<br>03972<br>03973 | FC<br>FC<br>FC | 28.08.2023<br>28.09.2023<br>28.09.2023 | 28.08.2023<br>28.09.2023<br>28.09.2023 | 14.08.2023<br>14.08.2023<br>14.08.2023 | 3,037<br>202.5<br>637.5 | .50<br>0-<br>0- | 99<br>99<br>99 | AU<br>AU<br>AU | FEEC<br>FEEC<br>FEEC | FEEC<br>FEEC<br>FEEC | FC – רישום מ<br>FC – רישום מ<br>FC – רישום מ | 0010 | Summer Semeste<br>Summer Semeste |      | 2202<br>2202<br>2202 |
| πייבים                             | I                       | LS             |                                        |                                        |                                        | 2,197                   | .50             |                |                |                      |                      |                                              |      |                                  |      |                      |

## 2.3. <u>תחזוקת לוח אקדמי – טרנזקציה PIQCAM</u>

עבור הסמכה ולימודים מתקדמים משתמשים בלוח שנה ראשי (<mark>CAL TECH</mark>). יש לתחזק בלוח את התאריכים הבאים עבור כל שנה/סמסטר:

- .1 תאריך פירעון תשלומי שכ"ל (14.8)
- 2. תאריכים המגדירים החזרים או קנס במקרה של הפסקת לימודים. (תאריך הפסקת לימודים בתוך טווח התאריכים המוגדר, קובע את קוד הזמן המשפיע על אחוז ההחזר שייקבע לסטודנט)
  - (202 סמסטר 202). תאריכים המגדירים תקופת רישום לקורסים (סמסטר
  - (d1ps) לו"ז מועד הפירעון לסטודנטים הסמכה קיץ (
    - (reg1-reg7) לו"ז תאריכי רישום קורסים (
      - (ref1-ref6) לו"ז מדרגות <u>להחזרים</u> (

| TLSeq רצף גבול זמן | TLseq תיאור רצף גבול זמן | (גבול זמן) TL | TL תיאור              | תאריך קובע   |
|--------------------|--------------------------|---------------|-----------------------|--------------|
| REFD               | REFUND1הפסקת לימודים     | REF1-REF6     | x הפסקת לימודים-מועד  | טווח תאריכים |
| PRTS               | תשלום 1 (קיץ)            | D1PS          | תשלום 1               | תאריך התחלה  |
| REGS               | תקופת רישום קורס         | REG1-REG7     | x תא' רישום קורס-מועד | טווח תאריכים |

## 2.4. <u>תחזוקת תעריפים לשכ"ל, קנס</u>

(1) היכנס לאחת מהטרנזקציות הבאות לשם הקמה/תחזוקה/צפייה בתעריפים /הקמה בסימוכין:

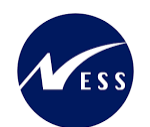

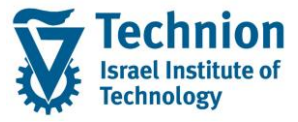

| קוד טרנזקציה | טקסט קצר                     |  |  |  |  |  |  |  |  |  |
|--------------|------------------------------|--|--|--|--|--|--|--|--|--|
| OCMAC 01A    | ועורם בשומם תועו             |  |  |  |  |  |  |  |  |  |
| OCMAC 01B    | אחזקת רשומת תואית            |  |  |  |  |  |  |  |  |  |
| OCMAC 01C    | הצגת רשומת תנאי              |  |  |  |  |  |  |  |  |  |
| OCMAC 01D    | יצירת רשומת תנאים עם סימוכין |  |  |  |  |  |  |  |  |  |
| _            | -                            |  |  |  |  |  |  |  |  |  |

תנאי מחיר:

- ס שכ"ל TUSU ∘
- REF1: מדרגות החזרים
  - דUSF קנס קיץ ∘
  - (2) עבור יצירה, ייפתח המסך הבא.

| רשומות תנאי      | יצירת                   |
|------------------|-------------------------|
| 🚺 מידע תנאי מחיר | שילוב מפתחות            |
|                  |                         |
| סוג תנאי         | שכ"ל לנ"ז תעריף1 [ניני] |

(3) יש להזין את תנאי המחיר המבוקש וללחוץ על שילוב מפתחות. נקבל את כל אפשרויות הזנת הנתונים:

| נוי תנאי מחיר    | שי     |                                 |                                                                                                    |
|------------------|--------|---------------------------------|----------------------------------------------------------------------------------------------------|
| 🚺 מידע תנאי מחיר | מפתחות | וימוש אינדקס <mark>שילוב</mark> | בחירה תוך ש                                                                                                    |
|                  |        |                                 | שילוב מפתחות 🖻                                                                                                    |
| סוג תנאי         | TUSU   | שכ"ל לנ"ז תעריף1                | מצב עיבוד,קטגוריית שכ"ל תוכנית,עונת לימודים אקדמית,מראש  <br>מצב עיבוד,קטגוריית שכ"ל תוכנית,סמן מראש  <br>קטגורית שכ"ל תוכנית/סמן תשלום-שכ"ל מראש  <br>שנה/קטגוריית שכ"ל של התכנית  <br>מצב עיבוד/סטטוס רישום קורס/סיבת ביטול קורס  <br>מצב עיבוד,סטטוס רישום קורס/סיבת רישום מודול  <br>מצב עיבוד,עונת לימודים אקדמית,סיבת רישום מודול |
|                  |        |                                 | מצב עיבוד,סמסטר,תק' בישום ראשונה.<br>שנה/עונת לימוד/זיהוי אובייקט מודול ○<br>זיהוי אובייקט מודול ○<br>מצב עיבוד,שנה אקדמית,סטטוס רישום קורס ○<br>שנה אקדמית/עונת לימודים אקדמית ○                                                                                                    |

סדר המפתחות קובע קדימויות. אם נמצאה רשומת תנאי בטבלה שניה של שילוב המפתחות , היא הקובעת

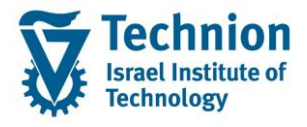

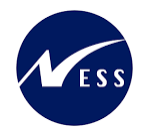

והחיפוש מופסק.

(4) יש לבחור את הכניסה המתאימה להזנה וללחוץ ENTER.

יתקבל המסך הבא להזנת תנאי המחיר:

| ל לנ"ז תעריף1, תנאי מחיר":       | יצירת שר | ה : - <mark>עדע</mark> | נה מהיר | הז         |              |          |                    |
|----------------------------------|----------|------------------------|---------|------------|--------------|----------|--------------------|
| 89168118                         |          |                        |         |            |              |          |                    |
|                                  |          |                        |         |            |              |          |                    |
| מצב עיבוד,סמסטר,תק' רישום ראשונה |          |                        |         |            |              |          |                    |
| תיאור ס תס מ                     | סכום .ס  | יחידה                  | י.מ לכל | קף מ .ב .ס | תקף עד -בתוי | הטמ.ת.ס. | יי ת.ערך קבוע ייתנ |
|                                  |          |                        |         |            |              |          |                    |
| ER R                             |          |                        |         |            |              |          |                    |
|                                  |          |                        |         |            |              |          |                    |

יש להזין את כל הנתונים הנדרשים. שים לב לשדה "בתוקף מ" – תוקף המחיר המוקלד.

(5) ניתן לבחור אופציה של "צור עם סימוכין" ואז נקבל מסך עם נתונים ונשנה את הסכומים לפי הרצוי (המחירון יהיה עם תאריך תחילת תוקף המחירון החדש):

|     |                                           |                                      |                                                   |     | 1                                                                                                    | 7'  | רי  | שכ"ל לנ"ז תע                                             | צירת                                   | י (דו | JSL                                                         | リ                                                    | יה                    | <b>י</b> ר | בח                                      | -                                | מוכין                                                       | עם סיו                                                                                       |                                 |
|-----|-------------------------------------------|--------------------------------------|---------------------------------------------------|-----|----------------------------------------------------------------------------------------------------|-----|-----|----------------------------------------------------------|----------------------------------------|-------|-------------------------------------------------------------|------------------------------------------------------|-----------------------|------------|-----------------------------------------|----------------------------------|-------------------------------------------------------------|----------------------------------------------------------------------------------------------|---------------------------------|
|     |                                           |                                      |                                                   |     | æ                                                                                                    | *   | •   | י תנאי מחיר 🚺 🎦                                          | מידע על                                |       |                                                             |                                                      |                       |            |                                         |                                  |                                                             |                                                                                              |                                 |
|     |                                           |                                      |                                                   |     | ניבוד                                                                                                    | y : | צב  | מו                                                       |                                        |       | _                                                           |                                                      |                       |            |                                         |                                  | עד                                                          |                                                                                              |                                 |
|     |                                           |                                      |                                                   |     | רמית                                                                                                    | קו  | א   | עונת לימודים                                             |                                        | 20    | 20                                                          | ]                                                    |                       |            |                                         |                                  | עד                                                          |                                                                                              |                                 |
|     |                                           |                                      |                                                   |     | שונה                                                                                                    | רא  | ם ו | תקופת רישונ                                              |                                        |       |                                                             |                                                      |                       |            |                                         |                                  | עד                                                          |                                                                                              |                                 |
|     |                                           |                                      |                                                   |     | חרור                                                                                                    | ש   | וס  | סטטו                                                     |                                        |       |                                                             |                                                      |                       |            |                                         |                                  | עד                                                          |                                                                                              |                                 |
|     |                                           |                                      |                                                   |     |                                                                                                    |     |     |                                                          |                                        |       |                                                             |                                                      |                       |            |                                         |                                  |                                                             |                                                                                              |                                 |
|     |                                           |                                      |                                                   |     | קף ב                                                                                                    | תל  | -   |                                                          |                                        | 04    | 4.10                                                        | .20                                                  | 23                    |            |                                         |                                  |                                                             |                                                                                              |                                 |
|     |                                           |                                      |                                                   |     |                                                                                                    |     |     |                                                          |                                        |       |                                                             |                                                      |                       |            |                                         |                                  |                                                             |                                                                                              |                                 |
|     |                                           |                                      |                                                   |     | <u>ה</u> ר 🗌                                                                                                    | עול | 1 - | שמירת סיום של מחזוו                                      |                                        |       |                                                             |                                                      |                       |            |                                         |                                  |                                                             |                                                                                              |                                 |
|     |                                           |                                      |                                                   |     |                                                                                                    |     |     |                                                          |                                        |       |                                                             |                                                      |                       |            |                                         |                                  |                                                             |                                                                                              |                                 |
|     |                                           |                                      |                                                   |     |                                                                                                    |     |     |                                                          |                                        |       |                                                             |                                                      |                       |            |                                         |                                  |                                                             |                                                                                              |                                 |
| ī   | ובר                                       | ראש                                  | רישום ו                                           | ۱'i | מצב עיבוד,סמסטר,תק                                                                                                    |     |     |                                                          |                                        |       |                                                             |                                                      |                       |            |                                         |                                  |                                                             |                                                                                              |                                 |
|     |                                           |                                      |                                                   |     |                                                                                                    |     | _   |                                                          |                                        |       |                                                             |                                                      | <ul> <li>I</li> </ul> | <b>_</b>   | -                                       |                                  |                                                             |                                                                                              |                                 |
| -   | מ                                         | D                                    |                                                   | C   | תיאור                                                                                                    | τ   | D.  |                                                          | n Ph                                   | לבל   | 11.                                                         |                                                      | ·                     | <u> </u>   | ינק                                     | יקן                              | -בת                                                         | תקף עד                                                                                       | τ                               |
| -1  | מ<br>7                                    | ם<br>בא                              | ח<br>REG1                                         | D   | תיאור<br>1 רישום לימודים - מועד                                                                                                    | τ   | D.  | 555.00                                                   | ILS                                    | לכל   | 1 00                                                        | 2 C                                                  | ) <b>.</b> .          | 1.         | 04.                                     | 10                               | בת-<br>2023                                                 | תקף עד<br>31.12.9999                                                                         | נ<br>[                          |
| - 1 | ם<br>7<br>7                               | D<br>22<br>202                       | ח<br>REG1<br>REG2                                 | D   | תיאור<br>1 רישום לימודים - מועד<br>2 רישום לימודים-מועד                                                                                                 | τ   | ο.  | 555.00                                                   | ILS<br>ILS                             | לכל   | 1 00)<br>1 00)                                              | 2 C<br>2 C                                           |                       | 1.         | 04.                                     | 10<br>10                         | .2023<br>.2023<br>.2023                                     | תקף עד<br>31.12.9999<br>31.12.9999                                                           | נ<br>[                          |
| - 1 | 7<br>7<br>7<br>7<br>7<br>2                | D<br>22<br>202<br>202                | ח<br>REG1<br>REG2<br>REG3                         | C   | תיאור<br>1 רישום לימודים - מועד<br>2 רישום לימודים-מועד<br>3 רישום לימודים-מועד                                                                         | τ   | D.  | 555.00<br>555.00<br>810.00                               | ILS<br>ILS<br>ILS                      | 727   | 1 002<br>1 002<br>1 002                                     | 2 C<br>2 C<br>2 C                                    |                       | 1.         | 04.<br>04.<br>04.                       | 10<br>10<br>10                   | .2023<br>2023<br>2023<br>2023                               | תקף עד<br>31.12.9999<br>31.12.9999<br>31.12.9999                                             | (<br>(                          |
| -   | 7<br>7<br>7<br>7<br>7<br>7<br>7           | D<br>222<br>202<br>202<br>202        | ח<br>REG1<br>REG2<br>REG3<br>REG4                 | C   | תיאור<br>1 רישום לימודים - מועד<br>2 רישום לימודים-מועד<br>3 רישום לימודים-מועד<br>4 רישום לימודים-מועד                                                 | τ   | ο.  | 555.00<br>555.00<br>810.00<br>810.00                     | ILS<br>ILS<br>ILS<br>ILS               |       | 1 00;<br>1 00;<br>1 00;<br>1 00;<br>1 00;                   | 2 C<br>2 C<br>2 C<br>2 C                             |                       | 1.         | 04.<br>04.<br>04.<br>04.                | 10<br>10<br>10<br>10             | .2023<br>.2023<br>.2023<br>.2023<br>.2023                   | תקף עד<br>31.12.9999<br>31.12.9999<br>31.12.9999<br>31.12.9999                               | ת<br>()<br>()<br>()             |
| -   | 7<br>7<br>7<br>7<br>7<br>7<br>7           | D<br>202<br>202<br>202<br>202<br>202 | ד<br>REG1<br>REG2<br>REG3<br>REG4<br>REG5         | C   | תיאור<br>1 רישום לימודים - מועד<br>2 רישום לימודים-מועד<br>1 רישום לימודים-מועד<br>4 רישום לימודים-מועד<br>7 רישום לימודים-מועד                         | τ   | ο.  | 555.00<br>555.00<br>810.00<br>810.00<br>810.00           | ILS<br>ILS<br>ILS<br>ILS<br>ILS        |       | 1 00;<br>1 00;<br>1 00;<br>1 00;<br>1 00;<br>1 00;          | 2 C<br>2 C<br>2 C<br>2 C<br>2 C                      |                       | 1.         | 04.<br>04.<br>04.<br>04.<br>04.         | 10<br>10<br>10<br>10<br>10       | .2023<br>.2023<br>.2023<br>.2023<br>.2023<br>.2023          | ر جرم עד<br>31.12.9999<br>31.12.9999<br>31.12.9999<br>31.12.9999<br>31.12.9999               | ()<br>()<br>()<br>()<br>()      |
| -   | 7<br>7<br>7<br>7<br>7<br>7<br>7<br>7<br>7 | 0<br>202<br>202<br>202<br>202<br>202 | Л<br>REG1<br>REG2<br>REG3<br>REG4<br>REG5<br>REG6 | C   | תיאור<br>1 רישום לימודים - מועד<br>2 רישום לימודים-מועד<br>3 רישום לימודים-מועד<br>4 רישום לימודים-מועד<br>5 רישום לימודים-מועד<br>6 רישום לימודים-מועד | τ   | 0.  | 555.00<br>555.00<br>810.00<br>810.00<br>810.00<br>810.00 | ILS<br>ILS<br>ILS<br>ILS<br>ILS<br>ILS |       | 1 00)<br>1 00)<br>1 00)<br>1 00)<br>1 00)<br>1 00)<br>1 00) | 2 C<br>2 C<br>2 C<br>2 C<br>2 C<br>2 C<br>2 C<br>2 C | <b>)</b> , .          | <u>_</u> . | 71 0<br>04.<br>04.<br>04.<br>04.<br>04. | 10<br>10<br>10<br>10<br>10<br>10 | .2023<br>.2023<br>.2023<br>.2023<br>.2023<br>.2023<br>.2023 | ر جرم עד<br>31.12.9999<br>31.12.9999<br>31.12.9999<br>31.12.9999<br>31.12.9999<br>31.12.9999 | ת<br>()<br>()<br>()<br>()<br>() |

עמוד 9 מתוך 13 עמודים כל הזכויות שמורות, אין לעשות כל פעולה ביצירה, להעתיק, לצלם או לצטט, ללא הסכמה מראש ובכתב מטעם הטכניון מכון טכנולוגי לישראל ©

(7) לצפייה בכל המחירונים של תנאי המחיר (כל טבלאות המוגדרות לתנאי המבוקש), יש ללחוץ על צלמית מידע:

(8) תתקבל רשימת כל המחירונים התקפים. לדוגמה :

| הצגת רשומות תנאים    |            |    |
|----------------------|------------|----|
| •                    |            |    |
| מצב עיבוד            | 10         | עד |
| פירוט סטטוס          |            | עד |
| סטטוס רישום          |            | עד |
| פעילות ביטול רישום   |            | עד |
| קטגוריית שכ"ל תוכנית |            | עד |
| שנה אקדמית           |            | עד |
| עונת לימודים אקדמית  | 202        | עד |
| סיווג רישום          |            | עד |
| נלווים               |            | עד |
| מראש                 |            | עד |
| לא בשימוש            |            | עד |
| סטטוס רישום          |            | עד |
| סיבת ביטול           |            | עד |
| קטגוריית שכ"ל מודול  |            | עד |
| סיבת רישום מודול     |            | עד |
| תקופת רישום ראשונה   |            | עד |
| זיהוי אובייקט מודול  |            | עד |
| סטטוס שחרור          |            | עד |
| סטטוס עיבוד          |            | עד |
| הצג ערכי KONP        |            |    |
| בחירה מדויקת         |            |    |
|                      |            |    |
| תקופת תוקף או תקף מ- |            |    |
| מ/על                 | 04.10.2023 |    |
| עד                   |            |    |

ניתן למלא פרמטרים לחיפוש ספציפי, או להשאיר ריק ורק לציין תוקף מחירונים ולסמן שרוצים לראות ערכים:

| שינוי תנאי מחיר  |              |                        |  |  |  |  |  |  |  |  |  |
|------------------|--------------|------------------------|--|--|--|--|--|--|--|--|--|
| מידע תנאי מחיר i | שילוב מפתחות | בחירה תוך שימוש אינדקס |  |  |  |  |  |  |  |  |  |
|                  |              |                        |  |  |  |  |  |  |  |  |  |
| סוג תנאי         | עריף 1 דעייף | שכ"ל לנ"ז ת            |  |  |  |  |  |  |  |  |  |

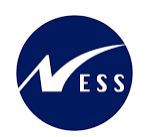

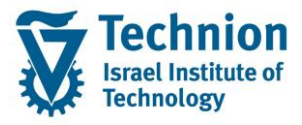

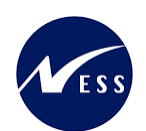

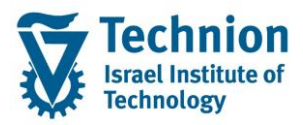

## שכ"ל לנ"ז תעריף1-רשימה לסוג תנאי מחיר- TUSU

## 🗞 🥒 אליחת תנאי 🛼 🖡 🖡 😹 😸

טבלה

973 מצב עיבוד/סטטוס רישום קורס/סיבת ביטול קורס

| a | סט | סיבה | D | סכום | יπידה | לכל | י.מ | D | –בתוקף מ   | תקף עד     |
|---|----|------|---|------|-------|-----|-----|---|------------|------------|
| 7 | 04 | 02   |   | 0.00 | ILS   | 1   | 002 |   | 01.01.2022 | 31.12.9999 |
| 7 | 04 | 04   |   | 0.00 | ILS   | 1   | 002 |   | 01.01.2022 | 31.12.9999 |
| 7 | 04 | 05   |   | 0.00 | ILS   | 1   | 002 |   | 01.01.2022 | 31.12.9999 |
| 7 | 07 | 02   |   | 0.00 | ILS   | 1   | 002 |   | 01.01.2022 | 31.12.9999 |
| 7 | 07 | 04   |   | 0.00 | ILS   | 1   | 002 |   | 01.01.2022 | 31.12.9999 |
| 7 | 07 | 05   |   | 0.00 | ILS   | 1   | 002 |   | 01.01.2022 | 31.12.9999 |

טבלה

מצב עיבוד,סמסטר,קטגורית שכ"ל מודול 983

| a        | סמס        | קט.ש         | σ | סכום           | יחידה      | לכל | י.מ        | D | –בתוקף מ                 | תקף עד                   |
|----------|------------|--------------|---|----------------|------------|-----|------------|---|--------------------------|--------------------------|
| 7<br>  7 | 202<br>202 | 0010<br>0020 |   | 555.00<br>0.00 | ILS<br>ILS | 1   | 002<br>002 |   | 01.01.2023<br>01.01.2023 | 31.12.9999<br>31.12.9999 |

טבלה

984 מצב עיבוד,עונת לימודים אקדמית,סיבת רישום מודול

|   | n | סמס | סיבת | D | סכום   | יחידה | לכל | י.מ | D | –בתוקף מ   | תקף עד     |
|---|---|-----|------|---|--------|-------|-----|-----|---|------------|------------|
| d | 7 | 202 | ALRG |   | 555.00 | ILS   | 1   | 002 |   | 01.01.2023 | 31.12.9999 |
|   | 7 | 202 | EARG |   | 555.00 | ILS   | 1   | 002 |   | 01.01.2023 | 31.12.9999 |
|   | 7 | 202 | EAST |   | 0.00   | ILS   | 1   | 002 |   | 01.01.2023 | 31.12.9999 |
|   | 7 | 202 | EXE  |   | 0.00   | ILS   | 1   | 002 |   | 01.01.2023 | 31.12.9999 |
| 9 | 7 | 202 | EXI  |   | 0.00   | ILS   | 1   | 002 |   | 01.01.2023 | 31.12.9999 |

טבלה

מצב עיבוד,סמסטר,תק' רישום ראשונה 981

|   | n | סמס | תק.ר | σ | סכום   | יחידה | לכל | י.מ | D | –בתוקף מ   | תקף עד     |
|---|---|-----|------|---|--------|-------|-----|-----|---|------------|------------|
| _ | - | 202 | DEC1 |   | 555.00 | TTC   | 1   |     |   | 00.01.0000 | 21 12 0000 |
|   | 4 | 202 | REGI |   | 555.00 | 172   | T   | 002 |   | 02.01.2022 | 31.12.9999 |
|   | 7 | 202 | REG2 |   | 555.00 | ILS   | 1   | 002 |   | 02.01.2022 | 31.12.9999 |
|   | 7 | 202 | REG3 |   | 810.00 | ILS   | 1   | 002 |   | 02.01.2022 | 31.12.9999 |
|   | 7 | 202 | REG4 |   | 810.00 | ILS   | 1   | 002 |   | 01.01.2023 | 31.12.9999 |
|   | 7 | 202 | REG5 |   | 810.00 | ILS   | 1   | 002 |   | 01.01.2023 | 31.12.9999 |
|   | 7 | 202 | REG6 |   | 810.00 | ILS   | 1   | 002 |   | 01.01.2023 | 31.12.9999 |

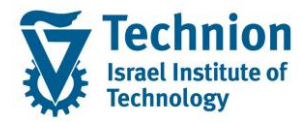

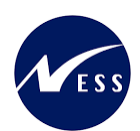

טבלה

יש לשנות כאשר יש שינוי תעריפים לקורסים השונים. ישנן טבלאות או מצבים בהם הוזנו ערכי 0, כדי לאפשר פטור משכ"ל . לדוגמה:

## קורס ללא תשלום (קטגוריית שכ"ל בקורס 0020)

| קטגורית שכ"ל מודול 983, | : עיבוד,סמסטר | azn |
|-------------------------|---------------|-----|
|-------------------------|---------------|-----|

| 7 | 2 | סמס        | קט.ש         | σ | סכום           | יπידה      | לכל    | י.מ        | D | –בתוקף מ                 | תקף עד                   |
|---|---|------------|--------------|---|----------------|------------|--------|------------|---|--------------------------|--------------------------|
|   | 7 | 202<br>202 | 0010<br>0020 |   | 555.00<br>0.00 | ILS<br>ILS | 1<br>1 | 002<br>002 |   | 01.01.2023<br>01.01.2023 | 31.12.9999<br>31.12.9999 |

#### או קורסים שבוטלו ביוזמת טכניון

| מצב עיבוד/סטטוס רישום קורס/ <mark>סיבת ביטול קורס</mark> 973 טבלה |                            |                                  |   |                                              |                                        |                       | מצב עיבו                               |   |                                                                                  |                                                                                                |
|-------------------------------------------------------------------|----------------------------|----------------------------------|---|----------------------------------------------|----------------------------------------|-----------------------|----------------------------------------|---|----------------------------------------------------------------------------------|------------------------------------------------------------------------------------------------|
|                                                                   | סט                         | סיבה                             | σ | סכום                                         | יπידה                                  | לכל                   | י.מ                                    | D | -בתוקף מ                                                                         | תקף עד                                                                                         |
|                                                                   | 04<br>04<br>04<br>07<br>07 | 02<br>04<br>05<br>02<br>04<br>05 |   | 0.00<br>0.00<br>0.00<br>0.00<br>0.00<br>0.00 | ILS<br>ILS<br>ILS<br>ILS<br>ILS<br>ILS | 1<br>1<br>1<br>1<br>1 | 002<br>002<br>002<br>002<br>002<br>002 |   | 01.01.2022<br>01.01.2022<br>01.01.2022<br>01.01.2022<br>01.01.2022<br>01.01.2022 | 31.12.9999<br>31.12.9999<br>31.12.9999<br>31.12.9999<br>31.12.9999<br>31.12.9999<br>31.12.9999 |

## או קורסים ללא תשלום בגלל סיבת רישום מיוחדת

| מצב עיבוד,עונת לימודים אקדמית, <mark>סיבת רישום מודול</mark> 984 |                                        |                                    |   |                                          |                                 |                  |                                 |   |                                                                                  |                                                                                  |
|------------------------------------------------------------------|----------------------------------------|------------------------------------|---|------------------------------------------|---------------------------------|------------------|---------------------------------|---|----------------------------------------------------------------------------------|----------------------------------------------------------------------------------|
| a                                                                | סמס                                    | סיבת                               | σ | סכום                                     | יחידה                           | לכל              | י.מ                             | D | -בתוקף מ                                                                         | תקף עד                                                                           |
|                                                                  | 202<br>202<br>202<br>202<br>202<br>202 | ALRG<br>EARG<br>EAST<br>EXE<br>EXI |   | 555.00<br>555.00<br>0.00<br>0.00<br>0.00 | ILS<br>ILS<br>ILS<br>ILS<br>ILS | 1<br>1<br>1<br>1 | 002<br>002<br>002<br>002<br>002 |   | 01.01.2023<br>01.01.2023<br>01.01.2023<br>01.01.2023<br>01.01.2023<br>01.01.2023 | 31.12.9999<br>31.12.9999<br>31.12.9999<br>31.12.9999<br>31.12.9999<br>31.12.9999 |

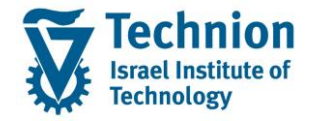

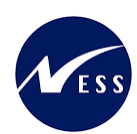

# 2.5. <u>תחזוקת קורסים</u>

ברמת הקורסים, ניתן להשפיע על חיוב הסטודנטים בהקמת נתוני חישוב שכ"ל: (PP01)

| אחזקת אובייקט                                                        |                                                                                                    |                                                                                                    |
|----------------------------------------------------------------------|----------------------------------------------------------------------------------------------------|----------------------------------------------------------------------------------------------------|
| 🦻 🗋 🖉 🞸 🗈 🗗 📅 🔝 🥕                                                    |                                                                                                    |                                                                                                    |
| 会 (会) (会) (会) (会) (会) (会) (会) (合) (合) (合) (合) (合) (合) (合) (合) (合) (合 | תכנון נוכחי 01 גירסה מתוכננת<br>מודול <mark>SM ס</mark> וג אובייקט<br>וטיקה 00100001 זיהוי אובייקט<br>מק-00100001 קיצור אובייקט                                                                                     | י<br>ע<br>סט                                                                                                    |
|                                                                      | אושר מוגש מתוכנן פעיל<br>שם סוג מידע<br>תיאור<br>חלוקת עלות<br>קיבולת<br>הערכה<br>קיבולת<br>הערכה<br>כללי חישוב של נוכחות<br>הצעת סימסטרים<br>נקודות זכות מודיק<br>נתוני חישוב שכר לימוז]<br>נתוני חישוב שכר לימוז] | נדחה מ<br>תקופת זמן<br>תקופה •<br>תקופה •<br>חקופה •<br>תקופה •<br>י<br>י<br>י<br>י<br>י<br>י<br>י<br>י<br>י<br>י<br>י<br>י<br>י |
|                                                                      | דול                                                                                                    | 1. קטגורית שכ"ל מו                                                                                                    |

| 0010 | קיץ-מבצע-תעריף א   |
|------|--------------------|
| 0020 | קורס קיץ ללא תשלום |

2. ערך מודול – מספר נ"ז <u>שונה עבור סמסטר קיץ, מ</u>מספר נ"ז שנקבעו למודול (בלשונית נקודות זכות מודול)

| נתוני חישוב שכר לימוד צור        |                                |                                  |
|----------------------------------|--------------------------------|----------------------------------|
| 🔓 🕼 i 🖬 🔗 📧                      |                                |                                  |
|                                  | מודול                          | סטטיקה מק-0010000                |
| חיפוש לפי<br>מודול ≞∎ ▼          | טטטוט ונכנון<br>תאריר התחלה    | פעיל<br>04.10.2023 עד 31.12.9999 |
| • 🛗 מונח חיפוש<br>• 🛗 חיפוש מבנה | נתוני חישוב שכר לימוד          |                                  |
|                                  | קטגוריית שכ"ל מודול            |                                  |
|                                  | קטגורית מענק מיוחד<br>סוג החזר | •<br>•                           |
|                                  | ערך מודול                      |                                  |
|                                  | לו"ז מועדי פירעון              | ▼                                |